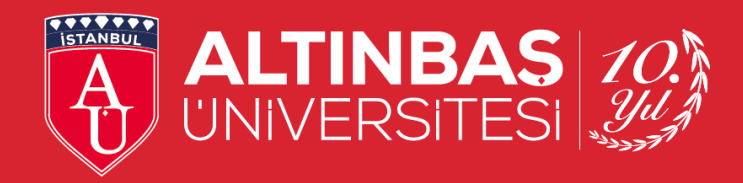

# BİLGİ TEKNOLOJİLERİ DAİRE BAŞKANLIĞI

DESK SİSTEM KULLANIM KILAVUZU

#### 1. Sisteme Giriş

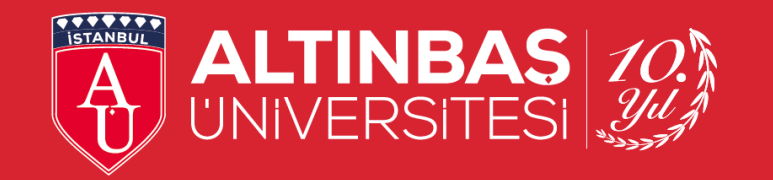

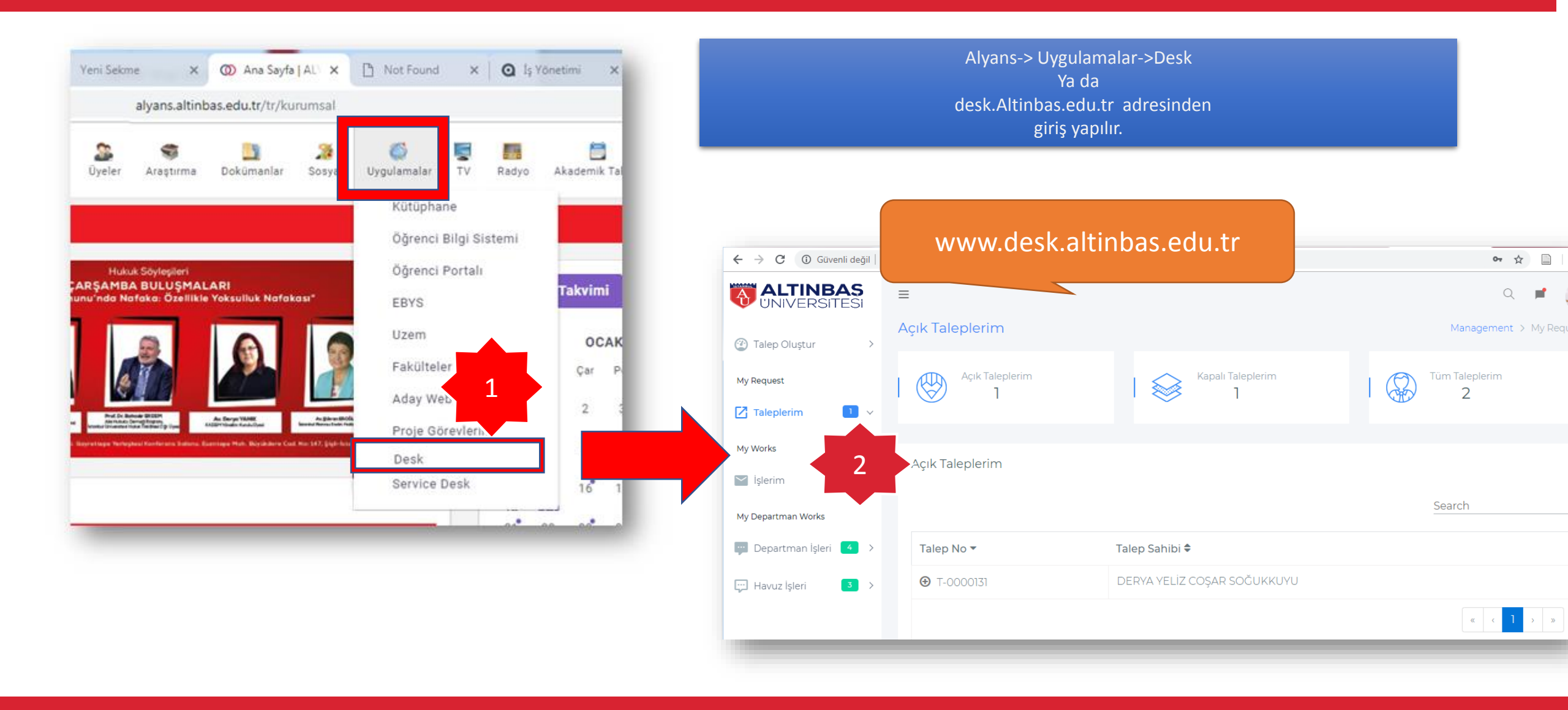

### 2. Yeni Talep Oluşturma

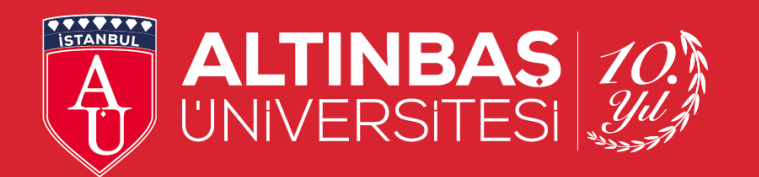

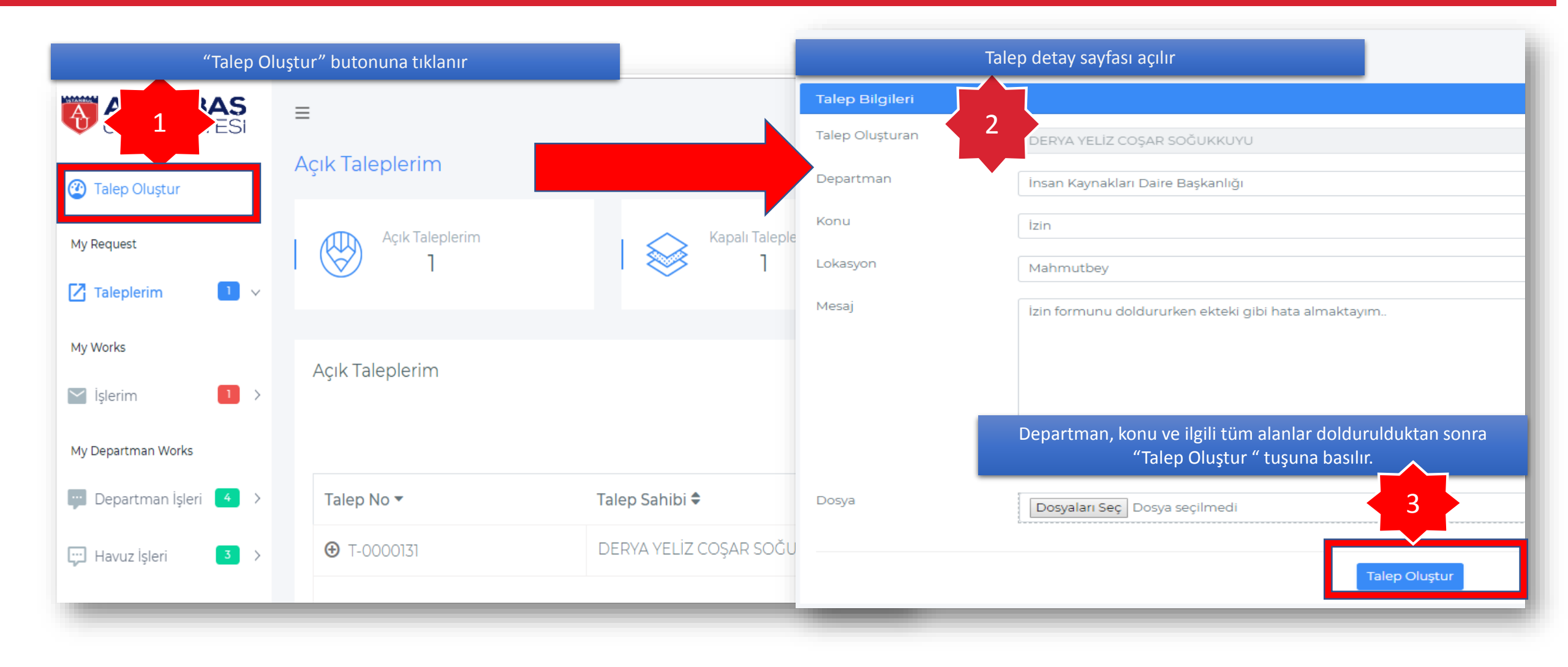

#### 3. Talep Görüntüleme

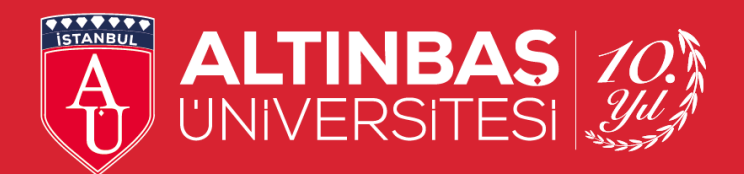

Üst menüde yer alan Açık Taleplerim butonuna tıklandığında kullanıcıya ait tüm açık ve işlemde olan talepler, Kapalı Taleplerim butonuna tıklanıldığında kullanıcıya ait kapalı talepleri ve Tüm Taleplerim butonuna tıklanıldığında kullanıcıya ait açık, işlemde ve kapalı Ą ₽ olan taleplerin hepsi ekrana gelmektedir. Açık Taleplerim Management > My Request 🕐 Talep 🤇 Acık Taleplerim Kapalı Taleplerim  $\forall$ 0 Taleplerim Falep Detay My Works Acık Taleplerim Talep No : T-0000131 DERYA YELİZ COŞAR SOĞUKKUYU 🖌 İşlerim Merhaba bordro sisteminde bir hata Talep Sahibi : DERYA YELİZ COŞAR SOĞUKKUYU 1. Dokūman 2. Dokūm Search Talep Tarihi : 13/01/2019 My Departman Works 2 Konu MERVE AKAR 🔤 Departman İşleri 🧧 Tarih 🗘 Talep Sahibi 🗘 Talep Sorumlusu 🗘 Talep No 🔻 Departman 🗘 Konu 🗘 Durum 🗘 Merhaba analiz için kontroller başla Lokasyon 1 Dokün DERYA YELİZ COŞAR SOĞUKKUYU Genel Sekreterlik EBYS Havuz 1 🖳 Havuz İşleri Detay Mesaj Detay yazınız . Sorumlu Departman 3 Talep Sorumlusu Detay butonuna tıklandığında talebe ait tüm bilgilerin ve yazışmaların olduğu detay sayfasına gidilir v Tahmini Bitis ÷ Dosya Dosyaları Seç Dosya Kapanış Tarihi : 01/01/1900 Toplam Süre: 0

# 4. İşlerim

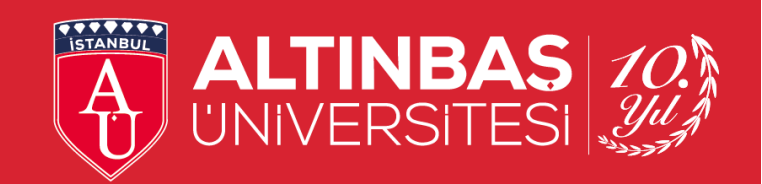

|             | ≡<br>Açık İşlerim             | tale           | epleri ve Tüm Tal<br>n taleplerin hep: | eplerim butonuna tıklanıldığında<br>si ekrana gelmektedir. | ı kullanıcıya ait açık, işle | mde ve kapalı     |    | Managem               | Q 📕 🦣 |
|-------------|-------------------------------|----------------|----------------------------------------|------------------------------------------------------------|------------------------------|-------------------|----|-----------------------|-------|
| Request     | Açık                          | c İşlerim<br>1 |                                        | Kapalı İşlerim<br>2                                        | Departman İşleri<br>4        |                   | Ha | avuz İşleri<br>3      |       |
| Works       |                               |                |                                        |                                                            |                              |                   |    |                       |       |
| İşlerim 🔹 🗸 | Açık İşlerim                  | I              |                                        |                                                            |                              |                   |    | Search                |       |
| İşlerim     | Açık İşlerim<br>Talep No<br>▼ | Tarih 🗢        | Talep Sahibi 🗢                         | Konu 🗢                                                     | Mesaj 🗢                      | Talep Sorumlusu 4 | \$ | Search<br>Durum<br>\$ |       |

## 4. Departman İşleri

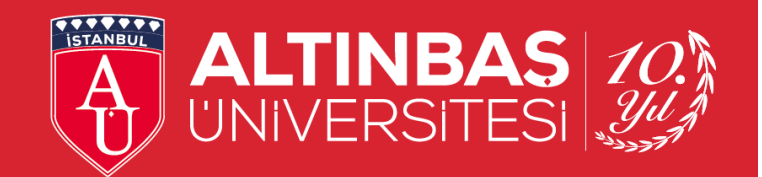

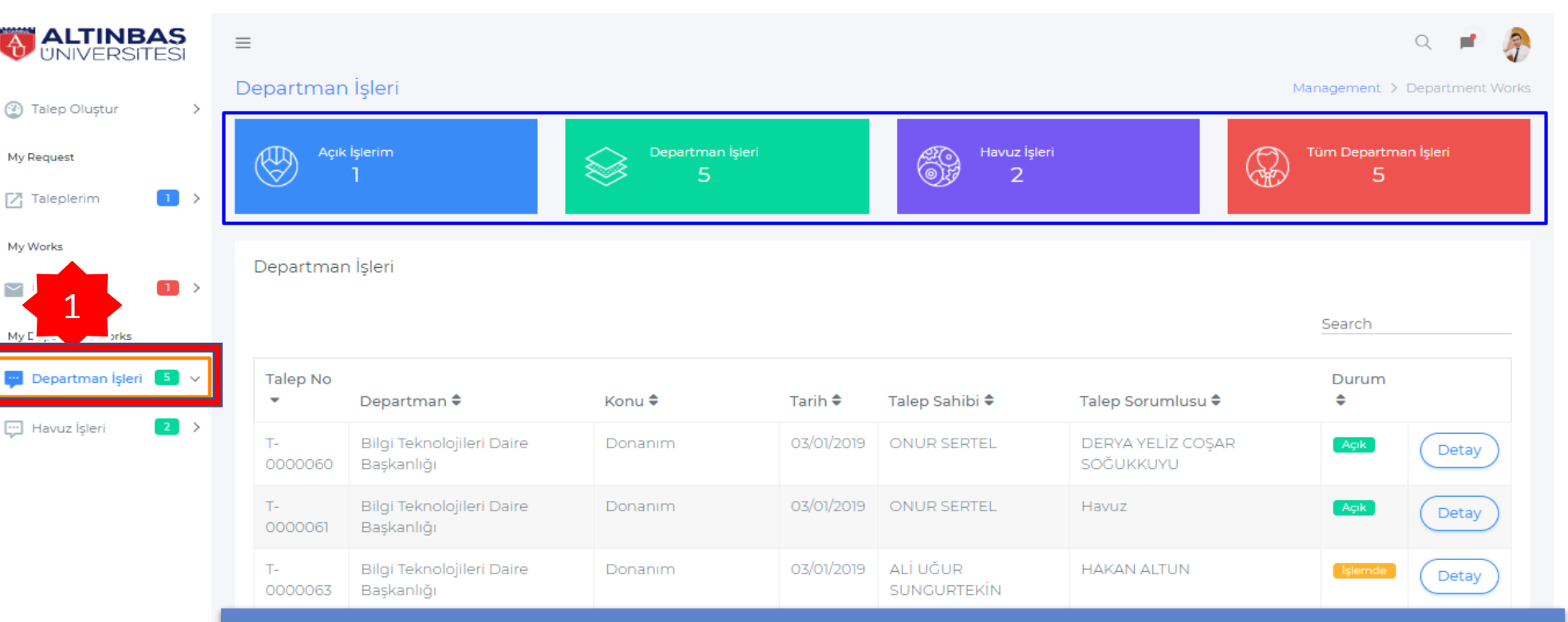

#### Kullanıcının departmanına ait açık işlerin görüldüğü sayfadır.

Üst menüde yer alan Açık İşlerim butonuna tıklandığında kullanıcıya ait tüm açık ve işlemde olan işler, Departman İşleri butonuna tıklanıldığında kullanıcıya ait kapalı işler ve Tüm Departman İşleri butonuna tıklanıldığında departmana ait açık, işlemde ve kapalı olan talepler ekrana gelmektedir. Havuz İşleri butonuna tıklanıldığında kullanıcının departmanına ait talep sorumlusunun havuz olduğu taleplerin bulunduğu Havuz İşleri sayfasına gidilir.

# 6. Havuz İşleri

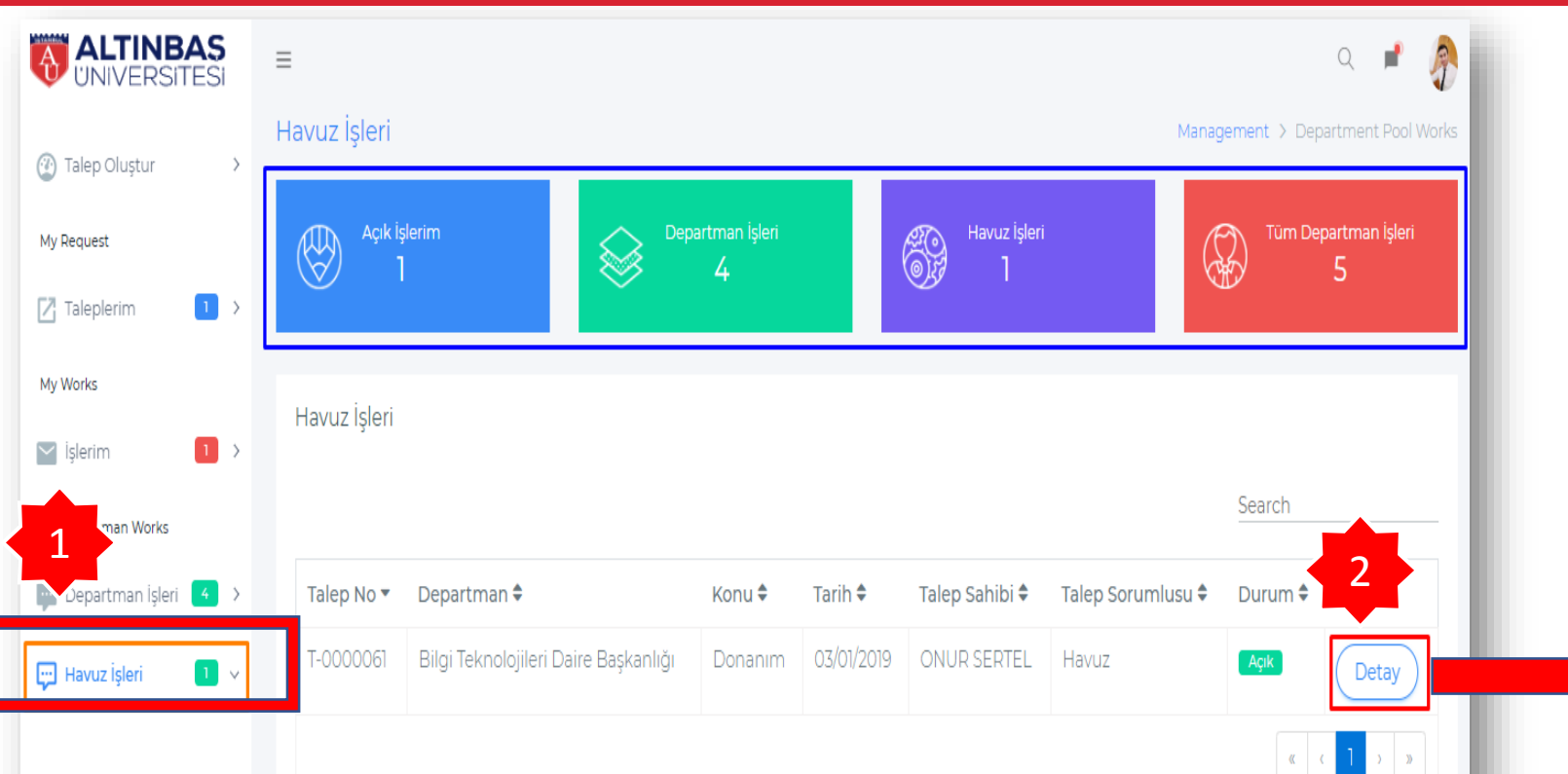

Kullanıcının departmanına ait **henüz işi yapacak kişinin atanmadığı** taleplerin listelendiği sayfadır. Havuz İşleri butonuna tıklanıldığında kullanıcının departmanına ait talep sorumlusunun havuz olduğu taleplerin bulunduğu Havuz İşleri sayfasına gidilir. ALTINBAS 10. UNIVERSITESI

Talep Sorumlusu başlangıçta 'Havuz' olarak default bir atama yapıldığında talep Havuz İşlerine düşer ve sonrasında kişiler talepler üzerinde atama işlemi yapabilir. Havuza düşen talep için; kullanıcılar tarafından listede gelen kişilerden herhangi birine atanabilir veya kullanıcı ilgili talebi kendi üzerine alabilir. İlgili işlem "Talep Güncelle" butonuna tıklanılarak gerçekleştirilir

| Talep No : T-0000061                 | <u>s</u> | ONUR SERTEL                   |
|--------------------------------------|----------|-------------------------------|
| Talep Sahibi : ONUR SERTEL           |          | Test                          |
| Talep Tarihi : 03/01/2019            |          |                               |
| Konu                                 | Mesaj    | Detay yazınız                 |
| Donanım                              |          | Docay yazımzını               |
| Lokasyon                             |          |                               |
| Mahmutbey 🔻                          |          |                               |
| Sorumlu Departman                    |          |                               |
| Bilgi Teknolojileri Daire Başkanlığı |          |                               |
| Talep Sorumlusu                      |          |                               |
| Havuz 🔹                              | 3        |                               |
| Talep Durumu                         |          | Dosyaları Seç Dosya seçilmedi |
| Açık 🕴                               |          |                               |
| Tahmini Bitiş                        |          | Yorum Ekle & Güncelle         |
| 01/01/1900                           |          |                               |
| Kapanış Tarihi : 01/01/1900          |          |                               |
| Toplam Süre : 0                      |          |                               |
| Talep Güncelle Talep İade            |          |                               |
|                                      |          |                               |
|                                      |          |                               |